Dla ułatwienia Państwu korzystania z <u>nowej</u> wersji IOK przygotowany został poniższy poradnik.

Aby przejść do odpowiedzi na interesujące Państwa pytanie należy w nie kliknąć.

| Ogólne:                                                                      | 2 |
|------------------------------------------------------------------------------|---|
| Kto jest Administratorem, z którym możesz się skontaktować w razie problemu? | 2 |
| Finanse:                                                                     | 2 |
| Jaki jest stan Twoich płatności?                                             | 2 |
| Skąd wzięła się kwota do zapłaty w danym miesiącu?                           | 3 |
| Kiedy została zaksięgowana Twoja wpłata?                                     | 6 |
| Liczniki:                                                                    | 8 |
| Jaki jest ostatni podany stan Twojego licznika lub prognoza zużycia wody?    | 8 |

# Ogólne:

# Kto jest Administratorem, z którym możesz się skontaktować w razie problemu?

### ODP. Niezbędne dane znajdziemy w prawym górnym rogu na pierwszej stronie po

#### zalogowaniu się do IOK

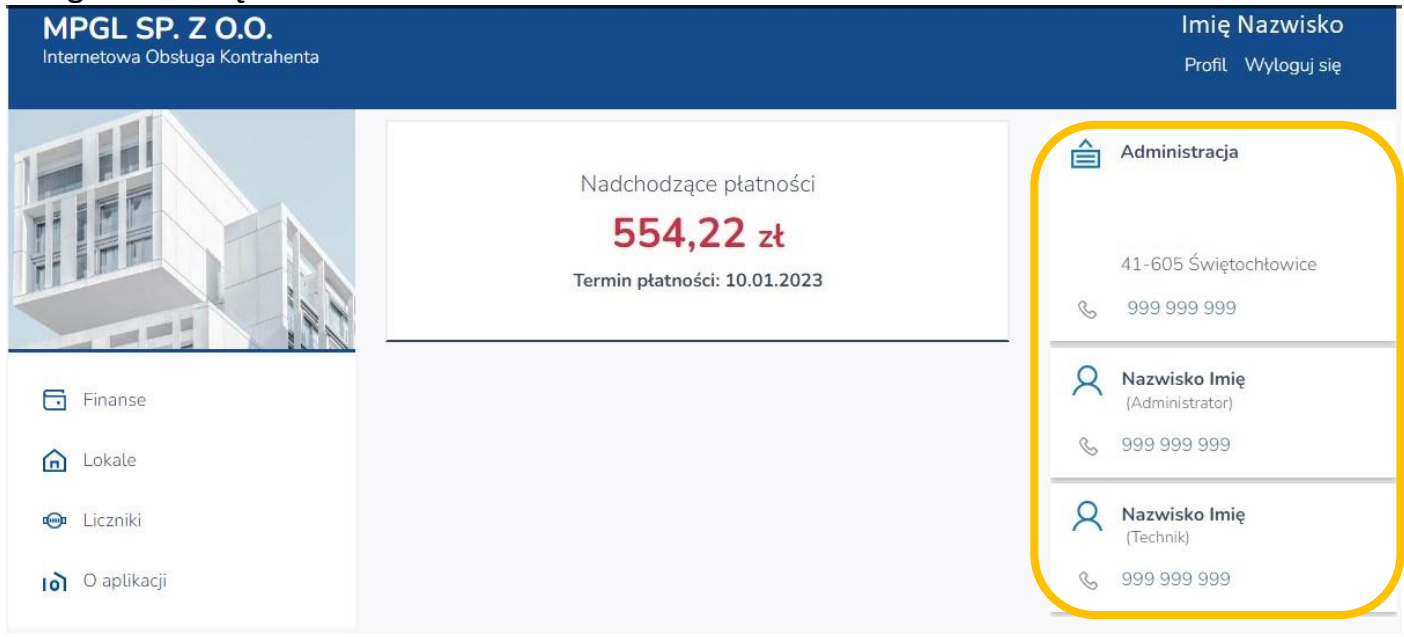

# Finanse: Jaki jest stan Twoich płatności?

ODP. Aktualny stan swoich płatności można zobaczyć już na głównej stronie, zaraz po zalogowaniu do IOK,

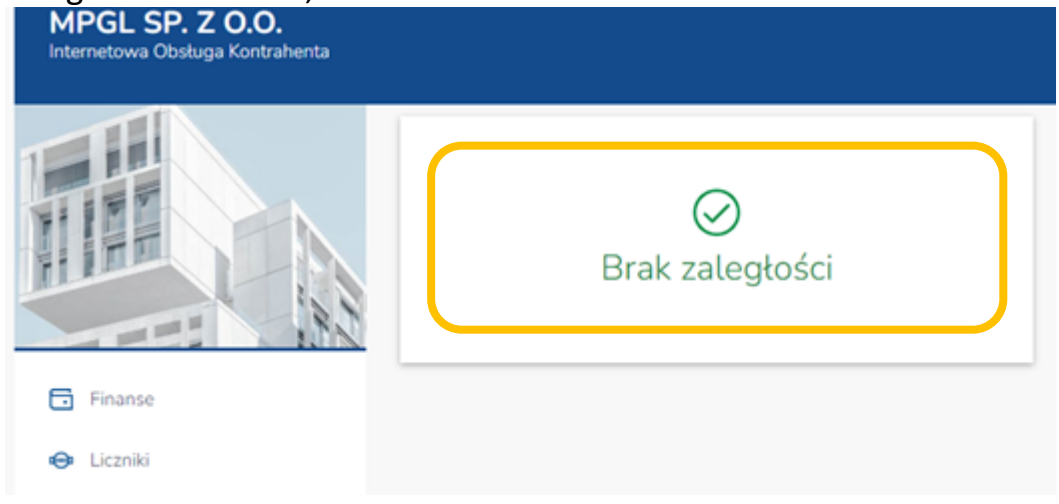

może on też wskazywać wartość zadłużenia,

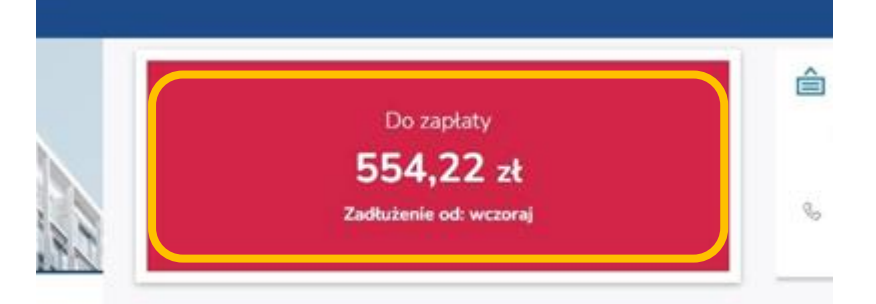

## lub zbliżający się termin płatności wraz z kwotą.

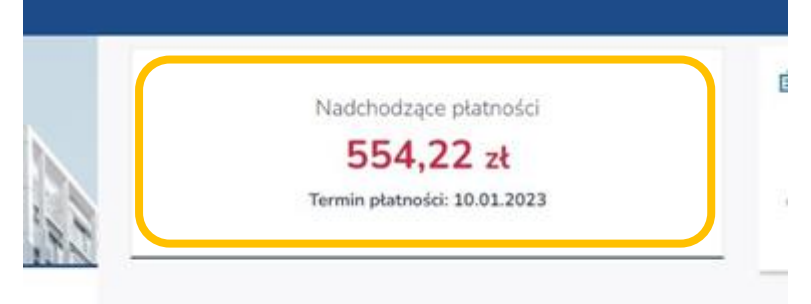

# Skąd wzięła się kwota do zapłaty w danym miesiącu?

#### ODP. Wybieramy opcję FINANSE,

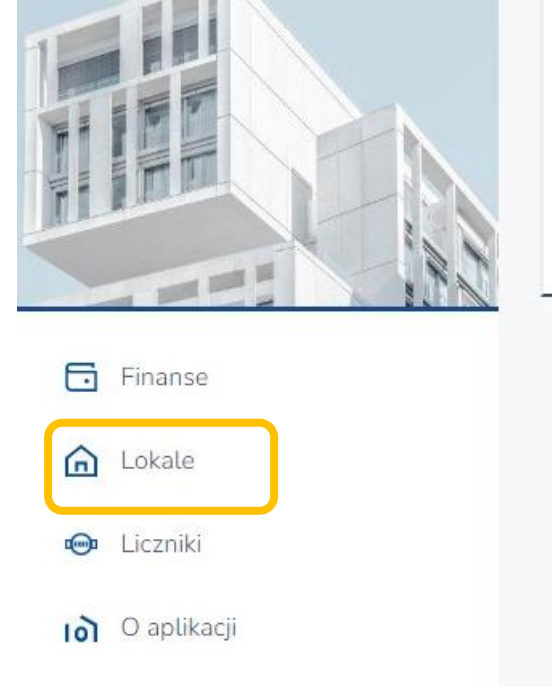

## - wybieramy adres LOKALU,

|       | 🖬 Finanse                  |            |                      |
|-------|----------------------------|------------|----------------------|
| 1.5.1 | Do zapłaty:<br>Nadpłata:   |            | 2,89 zł<br>310,19 zł |
|       | Opłata za lokal mieszkalny | Nadplata   | 310,19 zł            |
|       | Odsetki                    | Niedopłata | 2,89                 |

## - następnie wybieramy interesujący nas miesiąc,

| Finanse<br>Ul.               |                         |                     |                        |                      |
|------------------------------|-------------------------|---------------------|------------------------|----------------------|
| Do zapłaty:<br>Nadpłata:     |                         |                     |                        | 2,89 zt<br>310,19 zt |
| Historia fina<br>LUT<br>2023 | Obciązenia<br>675,65 zł | Wpłaty<br>0,00 zł   | Niedopłata<br>Nadpłata | 2,89 #<br>310,19 #   |
| STY<br>2023                  | Obciążenia<br>645,36 zł | Wpłaty<br>700,00 zł | Niedopłata<br>Nadpłata | 2,89 #<br>985,84 #   |
| GRU                          | Obciążenia<br>645.36 u  | Wplaty              | Niedopłata             | 2,89 a               |

## - wybieramy RODZAJ naliczenia lub rozliczenia,

| Histori     | a finansowa                                                           |                                              |                      |   |                      |
|-------------|-----------------------------------------------------------------------|----------------------------------------------|----------------------|---|----------------------|
| LUT<br>2023 | Obciążenia<br>675,65 zł                                               | Wpłaty<br>0,00 zł                            | Niedopłat<br>Nadpłat | a | 2,89 zł<br>310,19 zł |
| Odset       | ki                                                                    |                                              | Niedopłata           |   | 2,89 zł              |
| Z poprz     | redniego miesiąca                                                     |                                              |                      |   | 2,89 zł              |
| Opłata      | a za lokal mieszkalny                                                 |                                              | Nadpłata             |   | 310,19 zł            |
| Ð           | Naliczenie za luty 2023<br>Termin płatności:<br>25.02.2023            | Data dokumentu:<br>01.02.2023                | Numer:<br>CLMF       | Θ | 649,21 zł            |
|             | Rozliczenie mediów – korekta za 04<br>Termin płatności:<br>25.02.2023 | 4 - 09.2022<br>Data dokumentu:<br>15.12.2022 | Numer:<br>MLMFK      | Θ | 0,32 zł              |
| Ð           | Rozliczenie mediów – korekta za 04<br>Termin płatności:<br>25.02.2023 | 4 - 09.2022<br>Data dokumentu:<br>15.12.2022 | Numer:<br>MLMFK      | Θ | 26,12 zł             |
| Z poprz     | redniego miesiąca                                                     |                                              |                      |   | 985,84 zł            |

### po wybraniu rodzaju naliczenia, otrzymujemy informację szczegółową, co do naliczonej kwoty wraz terminem płatności oraz numerem konta do wykonania przelewu.

| Naliczenie za luty 2023                                                                                                 |                                  |                            |
|----------------------------------------------------------------------------------------------------|----------------------------------|----------------------------|
| Termin płatności :<br>25.02.2023<br>Data wystawienia:<br>01.02.2023<br>Numer:<br>CLMF-2023-<br>MLMF-2023                |                                  | Kwota:<br>649,21 zł        |
| Uwagi:<br>Naliczenia automatyczne i dokumenty jednorazowe<br>Nr rachunku do wpłaty:<br>00 1050 0099 0099 1000 1000 0000 |                                  |                            |
| Pozycje dokumentu<br>Czynsz lokal mieszkalny                                                                            | 6 71 7t x 54 97 m <sup>2</sup>   | 368 85 -                   |
| Opłata za gospodarowanie odpadami.                                                                                      | 32,5 zł x 4 os.                  | 130,00 zł                  |
| Opłata za gotowość i odczyt wodomierza głównego                                                                         | 3,05 zł x 1 szt. (w tym 8% VAT)  | 3,05 zł                    |
| Zimna woda i kanalizacja                                                                                                | 16,74 zł x 8,8 m³ (w tym 8% VAT) | 147,31 zł                  |
| Zapłaty                                                                                                    |                                  | 285.84 zł                  |
| 19.12.2022                                                                                                    |                                  | (z 700,00 zł)              |
| Wpłata z rach. płt. mas. z pliku<br>12.01.2023                                                                          |                                  | 363,37 zł<br>(z 700,00 zł) |

-

# Kiedy została zaksięgowana Twoja wpłata?

ODP. Wybieramy opcję FINANSE,

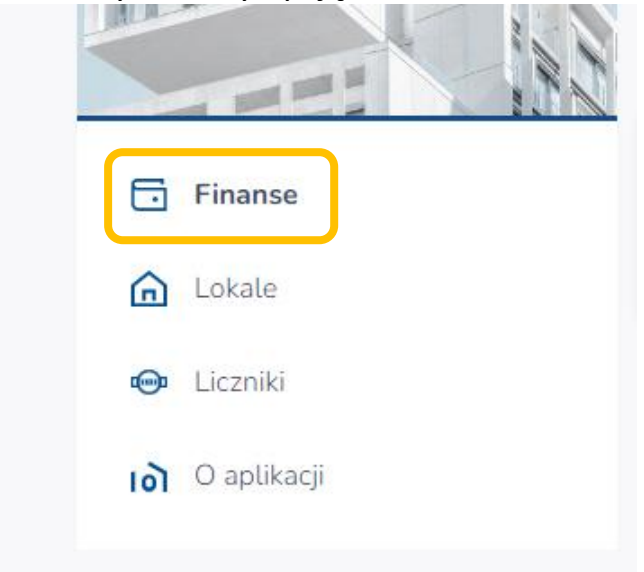

### - wybieramy adres z LOKALU,

| E | Finanse                           |            |                      |
|---|-----------------------------------|------------|----------------------|
|   | Do zapłaty:<br>Nadpłata:          |            | 2,89 zł<br>310,19 zł |
|   | Ul.<br>Opłata za lokal mieszkalny | Nadplata   | 310,19 zł            |
|   | Odsetki                           | Niedopłata | 2,89 zł              |

- następnie wybieramy interesujący nas miesiąc,

| E ul.               |                         |                                |                                    |                          |
|---------------------|-------------------------|--------------------------------|------------------------------------|--------------------------|
| Do zapłaty:         |                         |                                |                                    | 2,89 z                   |
| Historia fina       | nsowa<br>Obciążenia     | Wpłaty                         | Niedopłata                         | 2.89                     |
| 2023<br>STY<br>2023 | Obciążenia<br>645,36 a  | 0,00 zł<br>Wpłaty<br>700,00 zł | Nadpiata<br>Niedopiata<br>Nadpiata | 310,19<br>2,89<br>985,84 |
| GRU<br>2022         | Obciążenia<br>645.36 zł | Wpłaty<br>1 400,00 zł          | Niedopłata<br>Nadplata             | 2,89<br>931,20           |

## - wybieramy RODZAJ naliczenia,

Historia finansowa

| LUT<br>2023          | Obciążenia<br>675,65 zł                              | Wpłaty<br>0,00 zł             | Niedopłata<br>Nadpłata      |   | <mark>2,89</mark> zł<br>310,19 zł |
|----------------------|------------------------------------------------------|-------------------------------|-----------------------------|---|-----------------------------------|
| STY<br>2023          | Obciążenia<br>645,36 zł                              | Wpłaty<br>700,00 zł           | Niedopłata<br>Nadpłata      |   | 2,89 zł<br>985,84 zł              |
| Odsetki              |                                                      |                               | Niedopłata                  |   | 2,89 zł                           |
| Z poprzednie         | ego miesiąca                                         |                               |                             |   | 2,89 zł                           |
| Opłata za lo         | okal mieszkalny                                      |                               | Nadpłata                    |   | 985,84 zł                         |
| Nali<br>Terr<br>25.0 | iczenie za styczeń 2023<br>min płatności:<br>01.2023 | Data dokumentu:<br>01.01.2023 | Numer:<br>CLMF <sup>.</sup> | Θ | 645,36 zł                         |
| Date<br>12.0         | łata z rach. płt. mas.<br>a wpłaty:<br>01.2023       | Data dokumentu:<br>12.01.2023 | Numer:<br>DIPM/             | Ð | 700,00 zł                         |
| Z poprzednie         | ego miesiąca                                         |                               |                             |   | 931,20 zł                         |

- po wybraniu pozycji WPŁATA BANKOWA, otrzymujemy informację szczegółową o wpłaconej kwocie, terminie i tytule przelewu.

| Wpłata z rach. płt. mas. z pliku CSV                                                      |                                                |
|-------------------------------------------------------------------------------------------|------------------------------------------------|
| Data wpłaty :<br>12.01.2023<br>Data wystawienia:<br>12.01.2023<br>Numer:<br>DIPM/37/110/1 | Kwota:<br>700,00 zł<br>Pozostało:<br>310,19 zł |
| <b>Zapłacone zobowiązania</b><br>Naliczenie za luty 2023 - CLMF<br>25.02.2023             | 363,37 zł<br>(z 649,21 zł)                     |
| Rozliczenie mediów – korekta za 04 - 09.2022<br>25.02.2023                                | 0,32 zł                                        |
| Rozliczenie mediów – korekta za 04 - 09.2022<br>25.02.2023                                | 26,12 zł                                       |

# Liczniki:

# Jaki jest ostatni podany stan Twojego licznika lub prognoza zużycia wody?

| Finanse     |
|-------------|
| Lokale      |
| 🐵 Liczniki  |
| o aplikacji |

ODP. Wybieramy LICZNIKI ze strony głównej,

- wybieramy licznik zarejestrowany w lokalu, możemy zobaczyć historie zgłoszonych odczytów i prognoz.

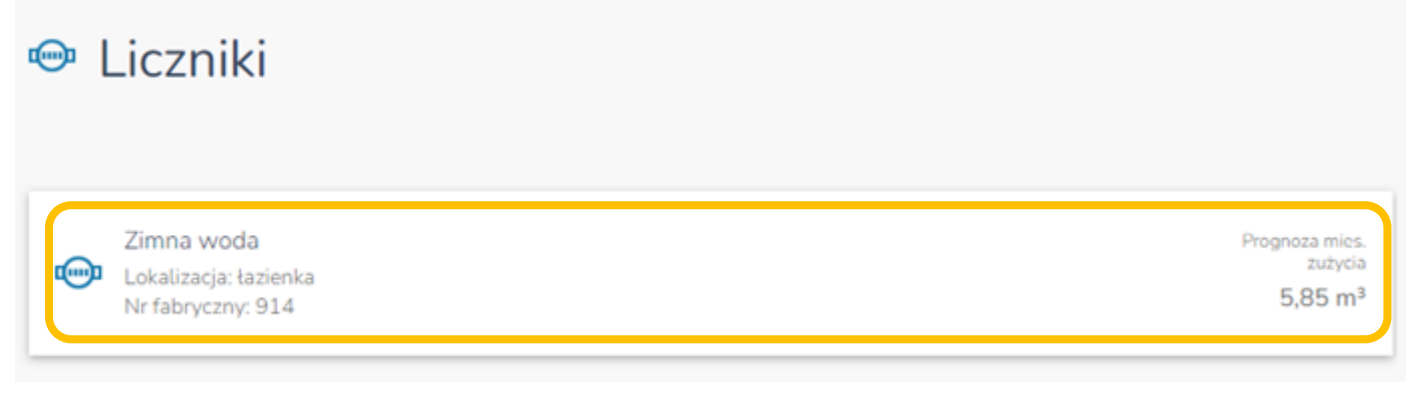